## **Simple Mail BBS**

### アドレス指定受信設定方法

# [SoftBank]

ご利用機種の設定方法をご覧ください

◆ SoftBank (携帯電話) ......1

◆ SoftBank (iphone・スマートフォン) …3

1. メール設定ページへ。

(1)[Y!ボタン]を押して YahooJapan!にアクセス

(2)設定・申込 > メール設定 > [メール設定(アドレス・迷惑メール等)

2. [迷惑メールブロック設定]を選択。

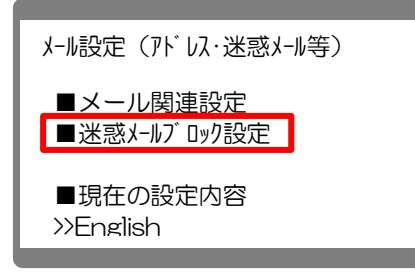

3. 一番下の「個別設定」にチェックを入れて、「次へ」を選択。

|   | 迷惑メールブロック設定                                                                                          |  |
|---|----------------------------------------------------------------------------------------------------|--|
| M | 【かんたん設定】<br>〇推奨ブロッフ設定(オススメ!)<br>(PC メールも受信したい)<br>Oケータ1/PHS 設定<br>(ケータ1/PHS からのみ受信したい)<br>Oきっずオススメ設定 |  |
|   | 詳細に設定したい方はこちら<br>●個別設定                                                                               |  |
|   |                                                                                                    |  |

4. [迷惑メールブロック設定]画面で、「受信許可・拒否設定」を選択。

| 迷惑メールブロック設定<br>(個別設定)                                                                                                    |  |
|----------------------------------------------------------------------------------------------------|--|
| <ol> <li>1.迷惑メールフィルター</li> <li>2.なりすましメール拒否設定</li> <li>3.ともだちメール安心設定</li> <li>4.URL リソク付きメール拒否設定</li> <li>5.受信許可・拒否設定</li> <li>6.海外からの電話番号メール拒否設定</li> <li>定</li> </ol> |  |
| 《戻る                                                                                                    |  |

5. [受信許可・拒否設定]画面で、「受信許可以ト設定」を選択。

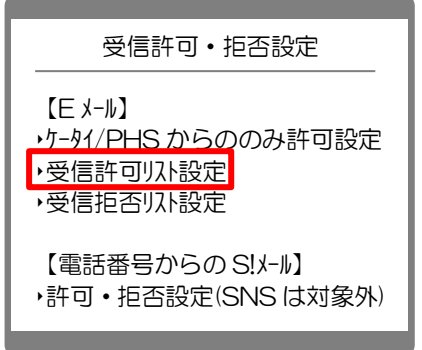

6. [E メーli受信許可以ト設定]画面で、利用設定の「設定する」にチェックを入れて、 アドレスを入力して、「設定する」を選択。

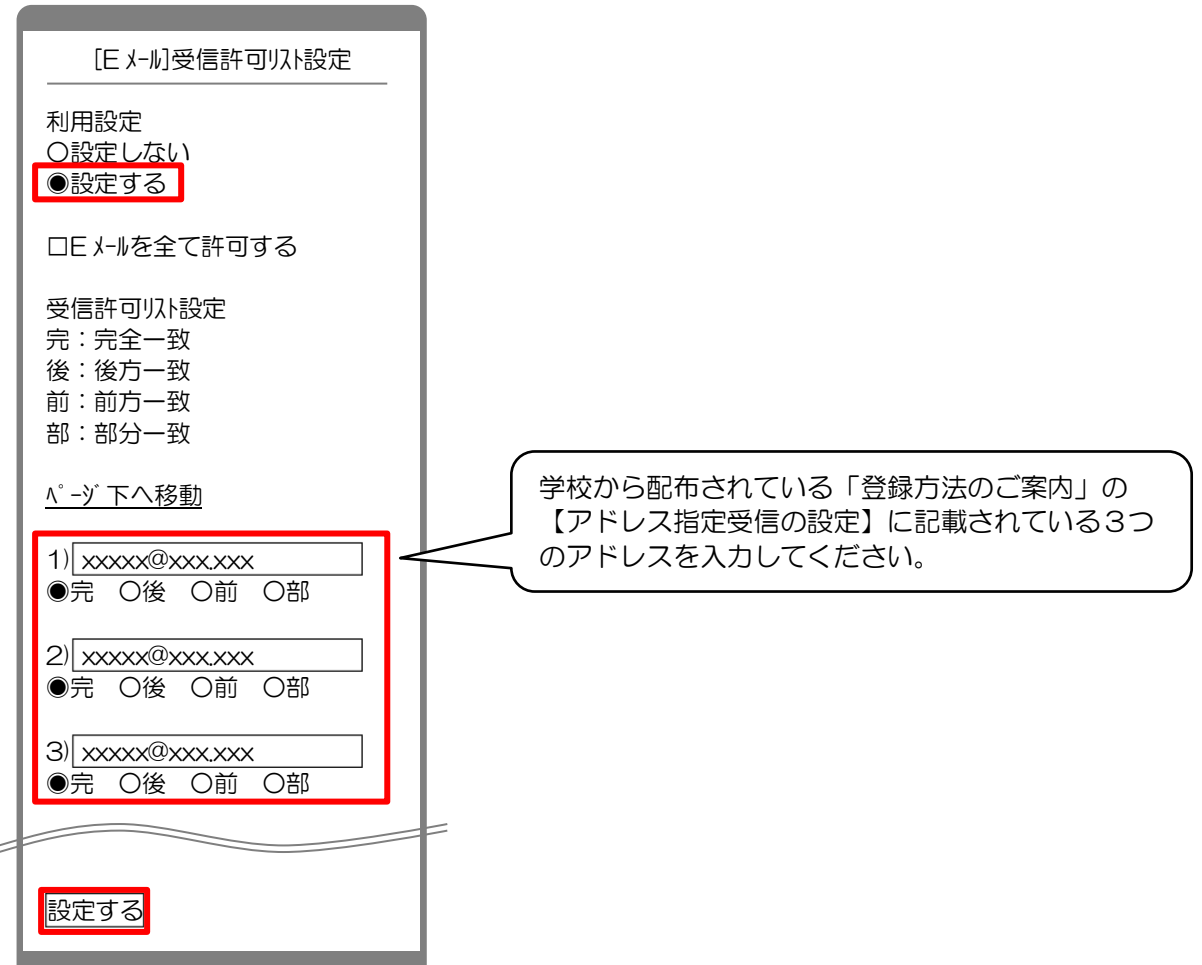

7. 完了メッセージが表示されたら、画面を終了して設定完了。

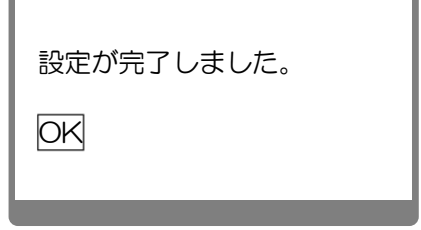

#### ◆ SoftBank (iphone・スマートフォン)

- 1. まず最初に、(A)(B)いずれかの方法で「My SoftBank」ページにアクセス。
  - (A) 下記のQRコードをカメラ(バーコード読み取り機能)で撮影して「My SoftBank」にアクセス。

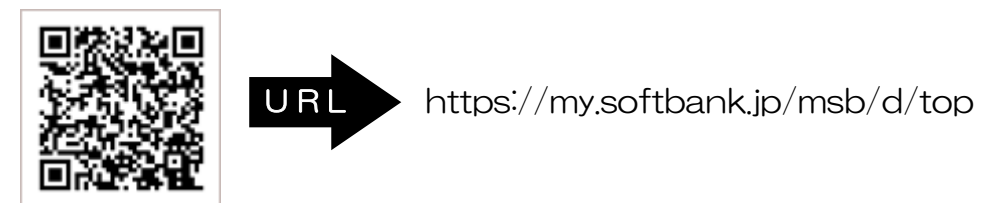

- (B) ブラウザを起動し、「ブックマーク」から、「My SoftBank」を選択。 ※機種によっては「メニュー」の中に「ブックマーク」がある場合がございます。
- 2.「ログインはこちら」を選択し、携帯電話番号とパスワードを入力して、「ログイン」を選択。

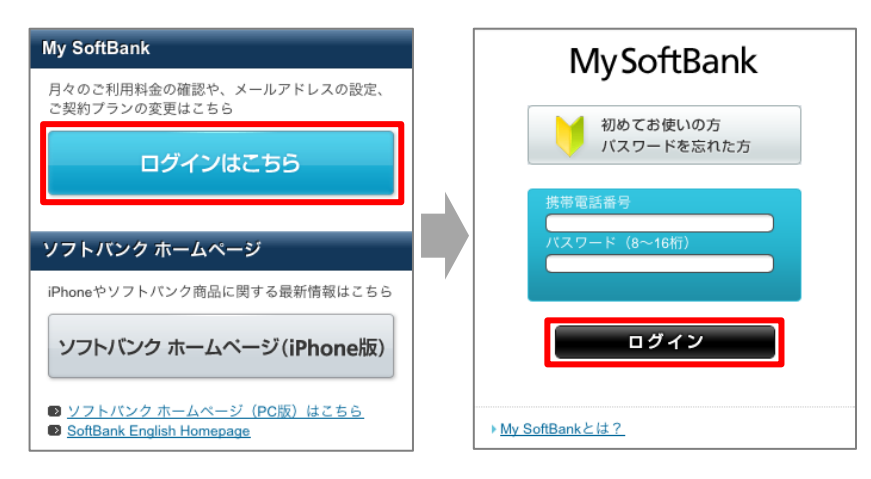

- 3.「メール設定」の「SMS/MMS」を選択。
- 4.「迷惑メールブロックの設定」の「変更する」を選択。

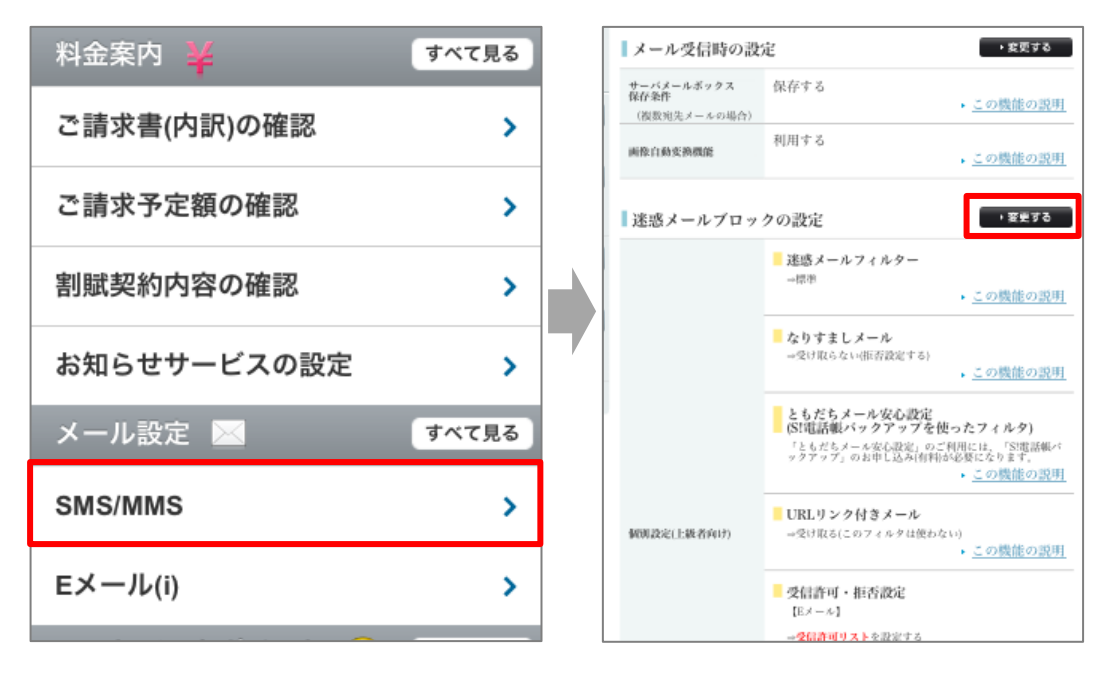

#### 5. 「個人設定はこちら」を選択し、「受信許可リスト設定」を選択する。

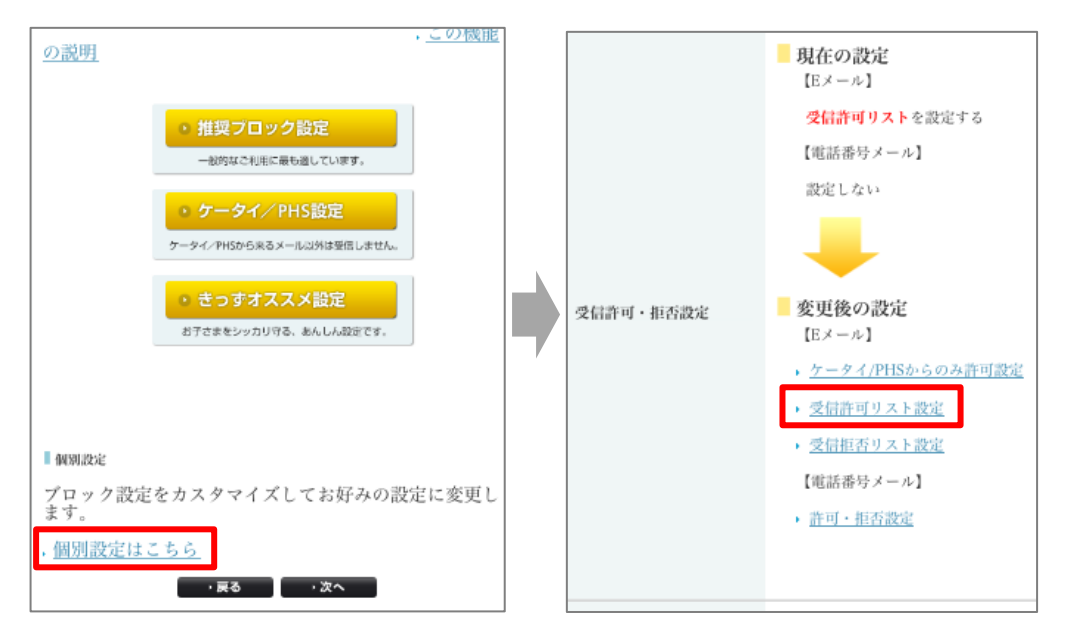

6.「設定する」にチェックを入れて、アドレスを入力。

| ľ                    | Eメール】受信許可リスト             | 設定         |                                            |  |  |  |  |
|----------------------|--------------------------|------------|--------------------------------------------|--|--|--|--|
|                      |                          |            |                                            |  |  |  |  |
| 利                    | 用設定                      |            |                                            |  |  |  |  |
| С                    | 設定しない                    |            |                                            |  |  |  |  |
| 0                    | 設定する                     |            | ーー」<br>学校から配布されている「登録方法のご案内」の              |  |  |  |  |
| □Eメールを全て許可する         |                          |            | 【アドレス指定受信の設定】に記載されている3つ<br>のアドレスを入力してください。 |  |  |  |  |
| 受信許可リスト設定            |                          |            |                                            |  |  |  |  |
| · <u>完全一致、後方一致、前</u> |                          |            |                                            |  |  |  |  |
|                      | メールアドレスの一部<br>(または全部) 完全 | 後方一致       | 前方-                                        |  |  |  |  |
| 1                    | XXXXXX @ XXX.XXX         | $\bigcirc$ | C                                          |  |  |  |  |
| 2                    | xxxxxx@yyy.yyy           | $\bigcirc$ | C                                          |  |  |  |  |
| 3                    | xxxxxx@zzz.zzz           | $\bigcirc$ | C                                          |  |  |  |  |
| 4                    | 0                        | $\bigcirc$ |                                            |  |  |  |  |

7. 画面の下に移動して、「設定する」を選択。

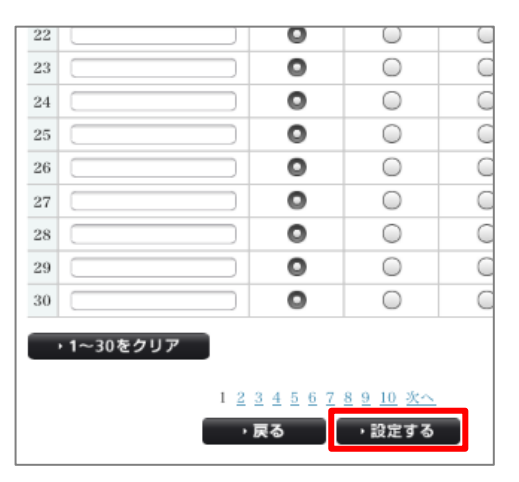

Simple Mail BBS ダ 【指定受信の設定方法】

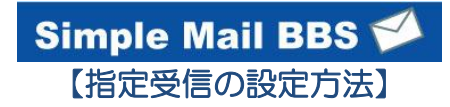

8. 完了メッセージが表示されたら、画面を終了して設定完了。

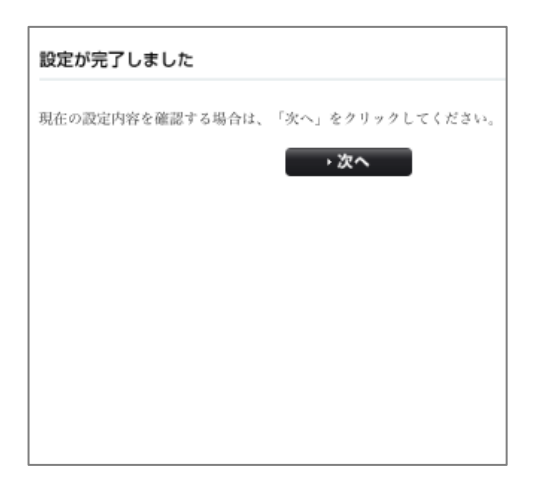